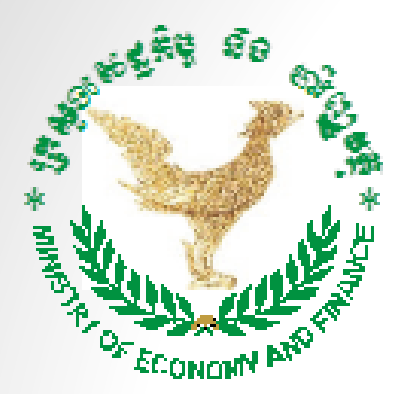

## Ministry of Economy and Finance General Department of Economic Policy Statistics and Economic Analysis Department

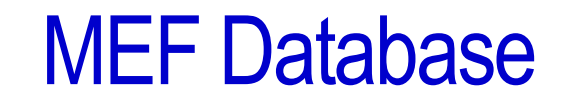

Improving Data Quality and User's Experience

July 2017

## MEF Database

- MEF Database incorporating a comprehensive data inventory including key monitoring macroeconomic and social data indicators.
- MEF Database official statistics used for support informed decision making and for monitoring Cambodia's progress towards RS III, NSDP 2014-2018, IDP 2015-2025, Higher Education Vision 2030.

# Background

- Phase I -- May-August 2015: external assistance (80 indicators)
- **Phase II** -- September-December 2015: internal technical meetings to develop content structure and study data needs
- Phase III -- January-September 2016: Updated MEF database (11 Sectors with 1,469 indicators)
- Phase IV -- 2017
  - > Training administrators, compilers, and users
  - Dissemination
  - Monitoring report

# Sectors Coverage

### Monitoring MEF Database Indicators

| No. | Main Sectors                      | Sub-Sector Data Files | Indicators | Data Availability        |
|-----|-----------------------------------|-----------------------|------------|--------------------------|
| 01  | MAIN MACROECONOMIC SECTOR         | 5                     | 33         | Yearly                   |
| 02  | PRICE AND EXCHANGE RATE           | 2                     | 116        | Monthly/Yearly           |
| 03  | NATIONAL ACCOUNTS                 | 4                     | 152        | Yearly                   |
| 04  | FINANCIAL SECTOR                  | 2                     | 114        | Monthly/Yearly           |
| 05  | FISCAL SECTOR                     | 4                     | 213        | Monthly/Yearly           |
| 06  | EXTERNAL SECTOR                   | 4                     | 326        | Monthly/Yearly           |
| 07  | INTERNATIONAL INVESTMENT          | 3                     | 178        | Monthly/Quarterly/Yearly |
| 08  | OTHER ECONOMIC INDICATORS         | 5                     | 208        | Monthly/Yearly           |
| 09  | DEMOGRAPHY                        | 3                     | 25         | Yearly                   |
| 10  | SOCIAL SECTOR INDICATOR           | 5                     | 23         | Yearly                   |
| 11  | SELECTED WORLD ECONOMIC INDICATOR | R 3                   | 81         | Monthly/Yearly           |
|     | Tota                              | l 40 475              | 1,469      |                          |

# Data Availability

| 2017                                            | Data Availability                                                                                                    |
|-------------------------------------------------|----------------------------------------------------------------------------------------------------|
| Jan Feb Mar Apr May Jun Jul Aug Sep Oct Nov Dec | STATISTICS CATEGORY 2005 2006 2007 2008 2009 2010 2011 2012 2013 2014 2015 2016 2017                                                                                                    |
|                                                 | National Accounts                                                                                                    |
|                                                 | Consumer Price Index                                                                                                    |
|                                                 | Official Exchange Rates                                                                                                    |
|                                                 | Monetary Statistics                                                                                                    |
|                                                 | Credit to Private Sectors                                                                                                    |
|                                                 | Fiscal Contract of the second second s |
|                                                 | Government Debt Stock                                                                                                    |
|                                                 | Merchandise Trade                                                                                                    |
|                                                 | Investment Project                                                                                                    |
|                                                 | Foreign Direct Investment                                                                                                    |
|                                                 | Construction Project                                                                                                    |
|                                                 | Agricultural Production                                                                                                    |
|                                                 | Tourism statistics                                                                                                    |
|                                                 | Labor Market                                                                                                    |
|                                                 | Mining and Energy                                                                                                    |
|                                                 | Demography                                                                                                    |
|                                                 | Poverty Headcount                                                                                                    |
|                                                 | Education                                                                                                    |
|                                                 | Health                                                                                                    |
|                                                 | Housing                                                                                                    |
|                                                 | International Commodities Price                                                                                                    |

## Start Page

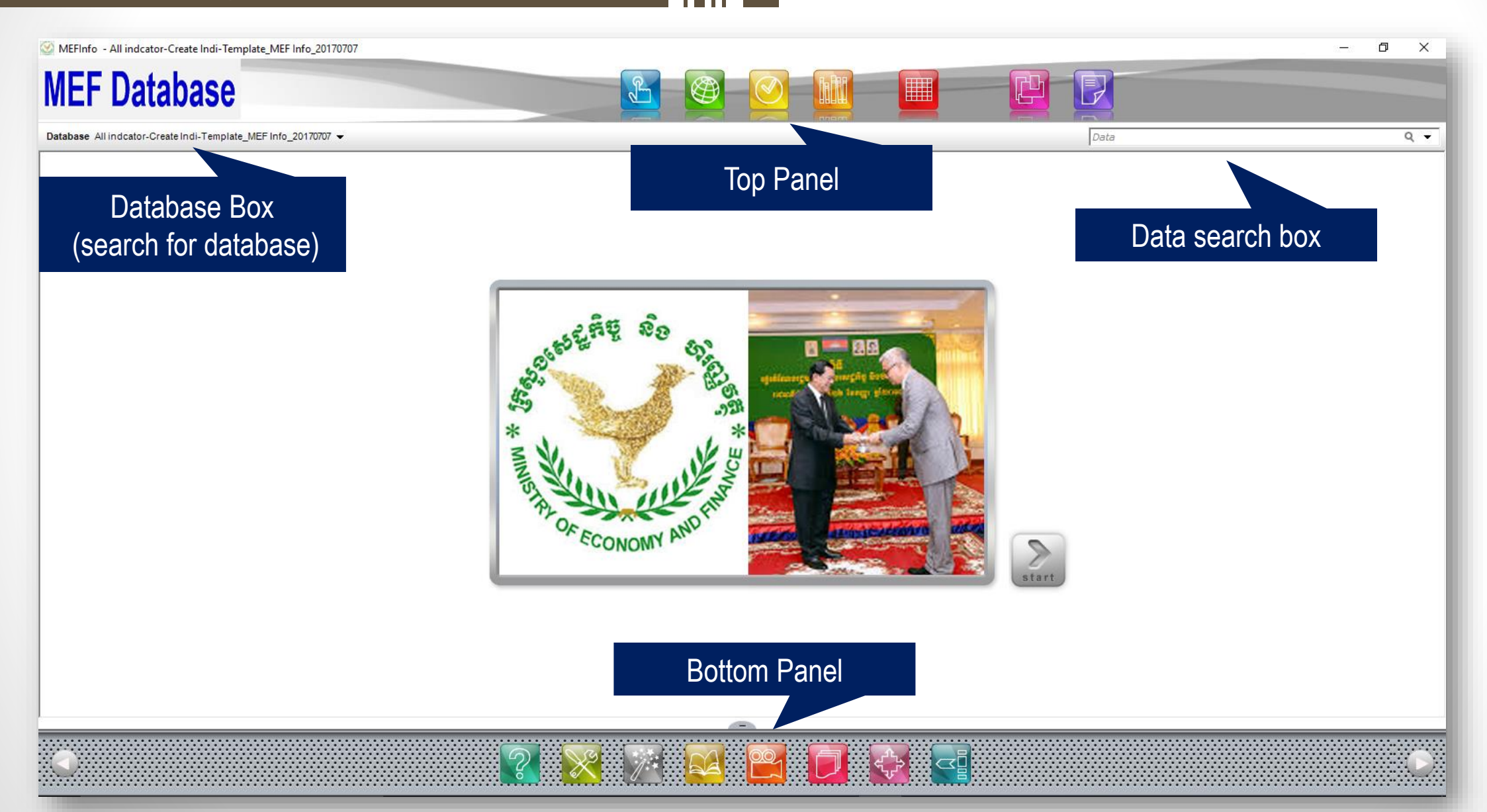

## Database Box

#### Open

| Offline                               | Online                                                 |                                                                                                    |                |
|---------------------------------------|--------------------------------------------------------|----------------------------------------------------------------------------------------------------|----------------|
| C:\Us                                 | ers\PC0002\Desktop                                     | ✓ Databases                                                                                              | Q <del>-</del> |
|                                       | Database                                               | Description                                                                                              |                |
| 1                                     | All indcator-Create Indi-Template_MEF<br>Info_20160804 | I-U-S 3,976 Indicator 1116 Area 1,868 Area Level 5 Time Period 291 Source 39 Da<br>Last updated 8/4/2016 | ata 67,994     |
| 2                                     | All indcator-Create Indi-Template_MEF<br>Info_20160810 | I-U-S 4,174 Indicator 1162 Area 1,868 Area Level 5 Time Period 291 Source 37 D<br>Last updated 8/10/2016 | ata 68,974     |
| 3                                     | All indcator-Create Indi-Template_MEF<br>Info_20160816 | I-U-S 4,717 Indicator 1302 Area 1,868 Area Level 5 Time Period 257 Source 37 D<br>Last updated 8/16/2016 | ata 57,090     |
| 4                                     | All indcator-Create Indi-Template_MEF<br>Info_20160817 | I-U-S 4,717 Indicator 1302 Area 1,868 Area Level 5 Time Period 257 Source 37 D<br>Last updated 8/17/2016 | ata 57,165     |
| 5                                     | All indcator-Create Indi-Template_MEF<br>Info_20160823 | I-U-S 4,717 Indicator 1302 Area 1,868 Area Level 5 Time Period 254 Source 37 D<br>Last updated 8/23/2016 | ata 57,045     |
| 6                                     | All indcator-Create Indi-Template_MEF<br>Info_20160914 | I-U-S 4,726 Indicator 1308 Area 1,868 Area Level 5 Time Period 339 Source 48 D<br>Last updated 9/14/2016 | ata 69,238     |
| · · · · · · · · · · · · · · · · · · · |                                                        |                                                                                                    |                |

# **Top Panel Features**

## **MEF Database**

Indicator

Takes you back to the MEF Database home page from any window

Opens the indicator window to allow you to view and select indicators

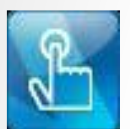

Area

Opens the area window to allow you to view and select areas

Time PeriodOpens the time period window to allow you to view and select time periods

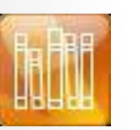

Opens the source window to allow you to view and select sources

Takes you to the data view window to allow you to view data

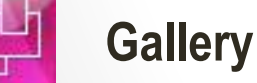

Reports

Source

Data

Opens the Gallery window to allow you to view and edit saved tables, maps and graphs

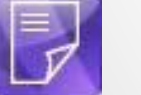

Opens the Reports window to allow you to create and edit reports

# **Bottom Panel Features**

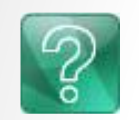

**Di About** Provides links to important product information about MEF Database including live updates

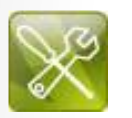

**Di Setting** Allows you to customize the MEF Database user interface settings

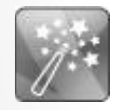

DataWizard Launches the Data Wizard

## Viewing Indicators

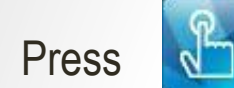

### After selecting the Database file

#### MEFInfo - All indcator-Create Indi-Template\_MEF Info\_20160914

– 0 X

### **MEF** Database

Goal

Sector

Sector

Database All indcator-Create Indi-Template\_MEF

Framework Theme

Sourc

|                          |                        |         |            | ≝    |                           |         |          |   |    |
|--------------------------|------------------------|---------|------------|------|---------------------------|---------|----------|---|----|
| nfo_20160914 👻           |                        |         | Select "Da | ta ( | Overview" <sup>Pata</sup> |         |          | Q | •  |
| e Institution Convention |                        |         |            |      |                           |         |          |   |    |
| Indicator                |                        | ۹ -     |            |      |                           |         |          |   |    |
| ( <b>†</b> /2) 🖒 🕨       | Available (33)         |         | D D>       | Þ    | Selected (1)              |         |          | ٩ | ≪) |
|                          | Indicator              | Unit    | Subgroup   | ^    | Indicator                 | Unit    | Subgroup |   |    |
|                          | 🗊 Budget expenditure ( | Percent | Total      |      | 🗇 Budget revenue (% G     | Percent | Total    |   |    |
|                          | 🕞 Budget revenue (% G  | Percent | Total      |      |                           |         |          |   |    |
|                          |                        |         |            |      |                           |         |          |   |    |

|                                                           |                            |                          | -        |   |                       |         | -        |  |
|-----------------------------------------------------------|----------------------------|--------------------------|----------|---|-----------------------|---------|----------|--|
| ⊡- Sector                                                 | Indicator                  | Unit                     | Subgroup | ^ | Indicator             | Unit    | Subgroup |  |
| 01. Main Macroeconomic Indicators                         | 🗇 Budget expenditure (     | Percent                  | Total    |   | 🗇 Budget revenue (% G | Percent | Total    |  |
| 1. Gross Domestic Product 2. Inflation and Exchanges Data | C Budget revenue (% G      | Percent                  | Total    |   |                       |         |          |  |
| 2. Initiation and Exchange Rate                           | C T Current Expenditures ( | Percent                  | Total    |   |                       |         |          |  |
| - 4 Public Finance Sector                                 | C T Current Expenditures ( | Billion Riels            | Total    |   |                       |         |          |  |
| 5. Financial Sector                                       | C T Current Expenditures ( | Billion Riels            | Total    |   |                       |         |          |  |
| - 02. Price and Exchange Rate                             | Current Expenditures (     | Million USS              | Total    |   |                       |         |          |  |
| ··· 03. National Account                                  | Carcent Revenue (gro       | Percent                  | Total    |   |                       |         |          |  |
| ··· 04. Financial Sector                                  | Current Revenue (mon       | Billion Riels            | Total    |   |                       |         |          |  |
| ··· 05. Fiscal Sector                                     | [ ☐ Current Revenue (vea   | Billion Riels            | Total    |   |                       |         |          |  |
| - 06. External Sector                                     | Current Revenue (ves       | Million USS              | Total    |   |                       |         |          |  |
| 07. International Investment                              | Exports of goods and       | Million USS              | Total    |   |                       |         |          |  |
| 08. Other Economic indicators                             | Exports of goods and       | Dercent                  | Total    |   |                       |         |          |  |
|                                                           | Carbona Direct Investm     | Million USS              | Total    |   |                       |         |          |  |
| 11 Some World Economic Indicators                         | Service Direct Investm     | Dereent                  | Total    |   |                       |         |          |  |
|                                                           | E Foreign Direct Investin  | Dereent                  | Total    |   |                       |         |          |  |
|                                                           | C Proreign saving (% GDP)  | Percent<br>Billion Diala | Total    |   |                       |         |          |  |
|                                                           | GDP at constant 2000       | . Billion Riels          | Total    |   |                       |         |          |  |
|                                                           | C⊒r GDP at constant 2000   | . Percent                | Iotal    |   |                       |         |          |  |
|                                                           | GDP at current price       | Billion Riels            | Iotal    |   |                       |         |          |  |
|                                                           | E = GDP at current price ( | Percent                  | lotal    |   |                       |         |          |  |

## Viewing Data

14.04

14.80

14.34

12.45

13.29

13.63

14.48

16.36

17.96

16.16

14.19

13.16

~ >

| 🔯 MEFInfo -                 | All indcator-Create Indi-Template_ | _MEF Info_20160914            |                                |             |          |    |                             | – 0 X                                 |
|-----------------------------|------------------------------------|-------------------------------|--------------------------------|-------------|----------|----|-----------------------------|---------------------------------------|
| ME                          | <sup>-</sup> Databa                | se                            |                                |             |          |    |                             |                                       |
| Database All i              | ndcator-CreateIndi-Template_MEF    | Info_20160914 👻               |                                |             |          | De | ata                         | Q 🔻                                   |
| <b>*</b>                    | 2 🔮 🕡 🔳                            | 9 9 29                        | 📄 🔂 💆                          |             |          |    |                             |                                       |
| C 🤉 📕                       |                                    |                               |                                |             |          |    |                             |                                       |
| Cambodia<br>Percent - Total |                                    |                               |                                |             |          |    |                             | ^                                     |
|                             |                                    |                               |                                | 1           |          |    |                             |                                       |
| Time Period                 | Budget expenditure (% GDP)         | Budget revenue (% GDP) Source |                                | -           |          |    |                             |                                       |
| 1993                        | 8.93                               | 4.26 MEF_Ma                   | croeconomic Framework_1994     |             |          |    |                             |                                       |
| 1994                        | 14.04                              | 7.62 MEE Ma                   | croeconomic Framework_1995     |             |          |    |                             |                                       |
| 1996                        | 14.34                              | 8.14 MEF_Ma                   | croeconomic Framework_1997     |             |          |    |                             |                                       |
| 1997                        | 12.45                              | 8.34 MEF_Ma                   | croeconomic Framework_1998     |             |          |    |                             |                                       |
| 1998                        | 13.29                              | 8.01 MEF_Ma                   | croeconomic Framework_1999     |             |          |    |                             |                                       |
| 1999                        | 13.63                              | 9.94 MEF_Ma                   | croeconomic Framework_2000     |             |          |    |                             |                                       |
| 2000                        | 14.48                              | 10.1 MEF_Ma                   | croeconomic Framework_2001     |             |          |    |                             |                                       |
| 2001                        | 16.36                              | 10 MEF_Ma                     | croeconomic Framework_2002     |             |          |    |                             |                                       |
| 2002                        | 17.96                              | 10.64 MEF_Ma                  | croeconomic Framework_2003     |             |          |    |                             | · · · · · · · · · · · · · · · · · · · |
|                             |                                    |                               |                                | _           |          |    |                             | /                                     |
| Camboo                      | ia                                 |                               | Budget revenue (% GDP) - Perce | ent Total   | Cambodia | ia |                             |                                       |
| Cambo<br>Percent -          | dia<br>Total                       | Budget expenditure Budget     |                                | man good of | 25       |    | Cambodia<br>Percent - Total |                                       |
| 1993                        |                                    | 8.93                          |                                |             | 20 -     |    | $\int -$                    |                                       |

▓▓▓▓▓▓▓₽▌▓₽₽₩

15

10

ME<sup>0</sup> Acroebonomic MÉF\_M acroebonomic MÉF\_M acroebonomic MÉF\_M acroebonomic MÉF\_M acroebonomic MÉF\_M acroebonomic Framework, 1994 Framework, 1995 Framework, 2003 Framework, 2004 Framework, 2010 Framework, 2014 Isaal 1994 Isaal Isaal Isaal Isa7 Isaal Isaal 2000;2003 (2004 2005) 2006 2006 2007 (2012) 2013 (2012) 2013 (2014

Budget expenditure (% GDP) Budget revenue (% GDP)

2005 ≪ Selected (46)

0

1994 1995

1996

1997

1998

1999

2000

2001

2002

2003

2004

### Data View Toolbars

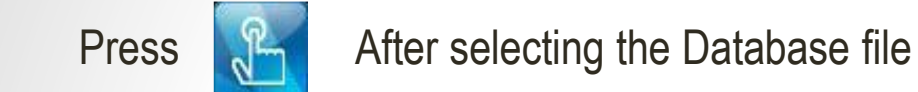

MEFInfo - All indcator-Create Indi-Template\_MEF Info\_20160914

## **MEF** Database

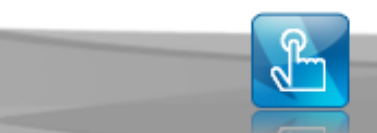

Database All indcator-Create Indi-Template\_MEF Info\_20160914 -

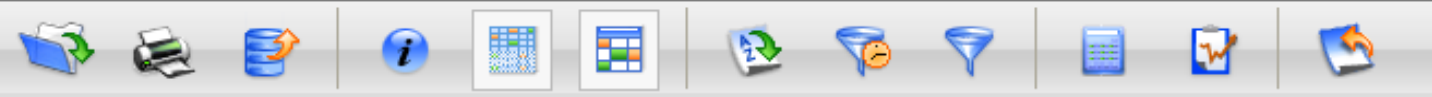

### C 🤉 🧾

#### Cambodia

Percent - Total

| Time Period | Budget expenditure (% GDP) | Budget revenue (% GDP) | Source                           |
|-------------|----------------------------|------------------------|----------------------------------|
| 1993        | 8.93                       | 4.26                   | MEF_Macroeconomic Framework_1994 |
| 1994        | 14.04                      | 8.31                   | MEF_Macroeconomic Framework_1995 |
| 1995        | 14.8                       | 7.62                   | MEF_Macroeconomic Framework_1996 |
| 1996        | 14.34                      | 8.14                   | MEF_Macroeconomic Framework_1997 |
| 1997        | 12.45                      | 8.34                   | MEF_Macroeconomic Framework_1998 |
| 1998        | 13.29                      | 8.01                   | MEF_Macroeconomic Framework_1999 |
| 1999        | 13.63                      | 9.94                   | MEF_Macroeconomic Framework_2000 |
| 2000        | 14.48                      | 10.1                   | MEF_Macroeconomic Framework_2001 |
| 2001        | 16.36                      | 10                     | MEF_Macroeconomic Framework_2002 |
| 2002        | 17.96                      | 10.64                  | MEF_Macroeconomic Framework_2003 |
| <           |                            |                        | 1                                |

### Data View Toolbars

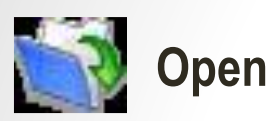

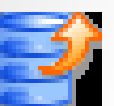

Export

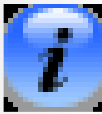

Information

**Data View** 

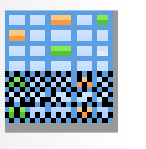

view the data displayed only in the three presentation preview panels - table, graph and map (Fig. 3.5). Click it again to return to the default view

display the data view in table format. Click it again to return to the default view

display indicator, area and source information (metadata) about any highlighted record

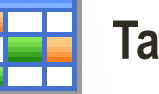

Table

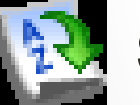

Sort

**Most Recent** 

open the Sort dialog box to sort the data according to various criteria

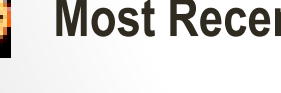

filter and display only the most recent data for each indicator

open the Open dialog box to select a new database

export your data to another file format, such as .xls or .pdf

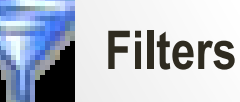

open the Apply Filters window to filter the data records according to various criteria

### Data View Toolbars

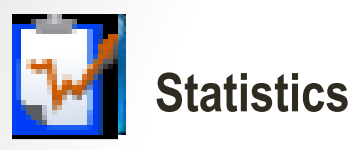

view the following statistical values for each of the I-U-S combinations displayed in the data view: count, minimum, maximum, mean, standard deviation and variance

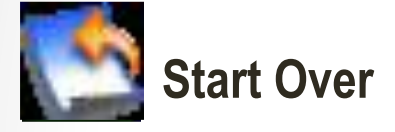

Calculate

clear all selections for all data search elements and start over with a new search

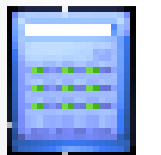

perform the following calculations on the data values: Percent, 100 Minus, Composite Index, Subtotal, Transform Unit and User Defined Formula

### Challenges & Next Activities

- 1. Technical Issues, Database File Corrupted...
- 2. Expanding Indicators

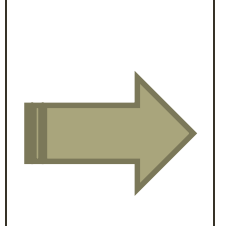

3. Updating difficulties, interface not user-friendly

- 1. Capacity building for compilers and users
- 2. Intended user-trainings and dissemination to users (MEF/Provincial Departments)
- 3. Database monitoring report
  - Performance of MEF Info Database application -- user's perspectives (software, functions, level of usage, effectiveness, usefulness, needs ...)
  - Effective management of data sustainability, accuracy, relevance, timely …
- 4. Study visit of database management essentials
- 5. Improving the dynamic of the system and develop possible linkages
- 6. Migration Offline to Online MEF Database / MEF Web

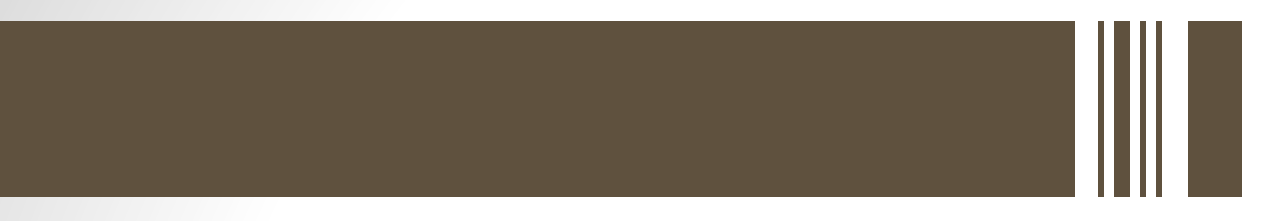

## **Thank You!**